## Pour une installation réussie sous Windows

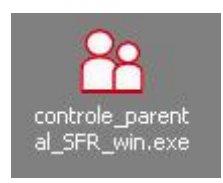

## Manipulations à suivre pour installer le nouveau Contrôle Parental SFR :

Assurez-vous avant tout qu'il ne reste aucun logiciel de Contrôle Parental installé sur votre ordinateur. Si tel est le cas, désinstallez ou désactivez le pour éviter tout conflit.

**1 - Téléchargez** le logiciel depuis notre <u>site sécurité SFR</u> puis **double-cliquez** sur l'icône du programme pour lancer l'installation :

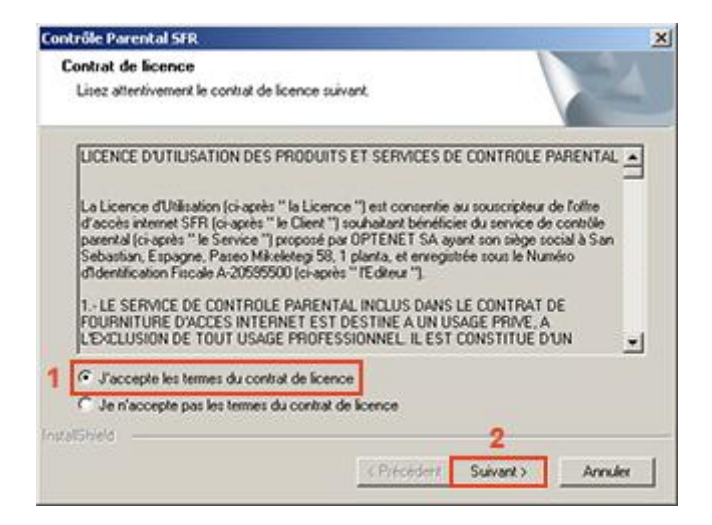

- 2- La fenêtre du contrat de licence apparaît :
- 1. Cochez la phrase J'accepte les termes du contrat de licence
- 2. Cliquez sur Suivant pour continuer

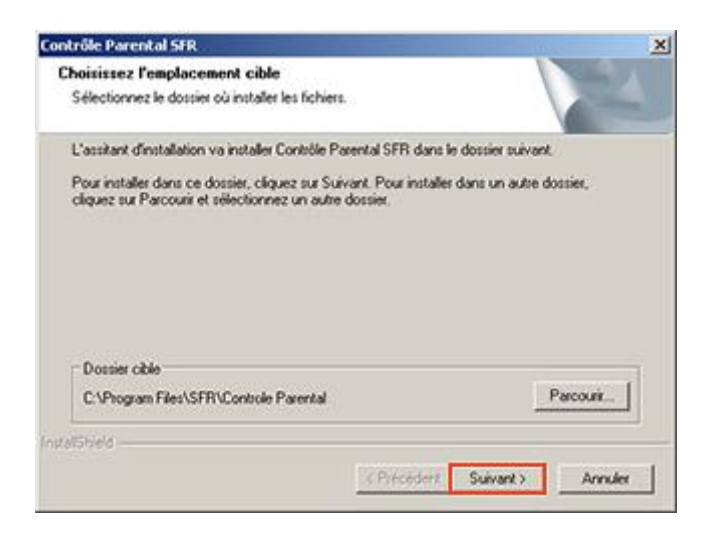

**3-** Choisissez l'emplacement du dossier d'installation (en général déjà sélectionné par défaut), et cliquez sur **Suivant** 

| ntrôle Parental SFR                                      | 1000                           |
|----------------------------------------------------------|--------------------------------|
| Etat de l'Installation                                   |                                |
| L'assistant d'installation de Contrôle Parental SFR effe | ctue les opérations demandées. |
| Installation                                             |                                |
| C:\Program Files\SFR\Controle Parental\Res\list.crp      |                                |
|                                                          | Ĩ                              |
|                                                          |                                |
|                                                          |                                |
|                                                          |                                |
| all Shield                                               |                                |
|                                                          | Annuler                        |
|                                                          |                                |

4- L'installation du logiciel s'effectue

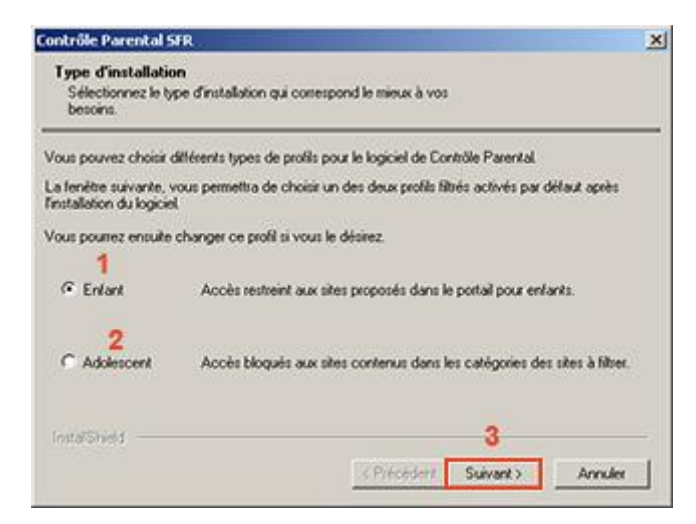

**5-** Sélectionnez ensuite l'un des deux profils proposés, un seul choix est accepté pour l'installation. L'administrateur pourra créer d'autres profils lorsque l'installation sera terminée.

- 1. Enfant
- 2. Adolescent
- 3. Cliquez sur Suivant pour continuer

| Contrôle Parental SFF                                   |                                      |                                    | 2                          |
|---------------------------------------------------------|--------------------------------------|------------------------------------|----------------------------|
| Type d'installation<br>Sélectionnez le type<br>besoins. | Einstallation qui correspond le mie  | nux à vos                          |                            |
| Vous pouvez choisir dill                                | rents types de profils pour le logic | iel de Contrôle Pa                 | vental                     |
| La lenêtre suivante, voi<br>l'installation du logiciel  | permettra de choisir un des deux     | <pre>c profils filtrés activ</pre> | vés par défaut après       |
| Vous pourrez ensuite c                                  | Patientez pendant lin                | stallation                         |                            |
| C Enlant                                                |                                      | (999-997)                          | i enfants.                 |
| C Adolescent                                            | Accès bloqués aux sites conten       | us dans les catég                  | pries des sites à filtrer. |
| InstalSheld                                             |                                      |                                    |                            |
|                                                         | < Pré                                | céderit Suiv                       | ant> Annuler               |

La fenêtre ci-contre apparaît, patientez pendant la finalisation de l'installation.

| assissez le mot de passe qui<br>ystème de filtrage :                                                                                                    | vous permettra                                                                                                    | d'activer et de desactiver le                                                                                                    |
|----------------------------------------------------------------------------------------------------|----------------------------------------------------------------------------------------------------|----------------------------------------------------------------------------------------------------|
| <b>1</b> M                                                                                                    | fot de passe :                                                                                                    |                                                                                                    |
| 2 Confirmez le n                                                                                                    | not de passe :                                                                                                    |                                                                                                    |
| i vous oubliez votre mot de p<br>lectronique à l'adresse que v                                                                                                    | oasse, celui-ci v<br>rous aurez indig                                                                                      | ous sera envoyé par counier<br>uée ci-dessous.                                                                                                    |
| i vous oubliez votre mot de p<br>lectronique à l'adresse que v<br>lar mesure de sécurité, une q<br>asse ne soit expédié.<br>In d'empêcher que des tiers<br>giciel, veuillez saisir ci-desso<br>réponse. | passe, celui-ci v<br>rous aurez indiq<br>guestion vous se<br>puissent accéc<br>rus une question                            | ous sera envoyé par counier<br>uée ci-dessous,<br>ra posée avant que votre mot de<br>det au panneau de configuration du<br>n dont vous seul connaissez |
| i vous oubliez votre mot de p<br>lectronique à l'adresse que v<br>ar mesure de sécurité, une q<br>asse ne soit expédié.<br>In d'empêcher que des tiers<br>giciel, veuillez saisir ci-desso<br>réponse.  | passe, celui-ci v<br>rous aurez indig<br>juestion vous se<br>puissent accéd<br>ius une question<br>Question :              | ous sera envoyé par counier<br>usé ci-dessous.<br>ra posée avant que votre mot de<br>der au panneau de configuration du<br>n dont vous seul connaissez |
| i vous cubliez votre mot de p<br>lectronique à l'adresse que v<br>ar mesure de sécurité, une q<br>asse ne soit expédié.<br>In d'empêcher que des tiers<br>giciel, veuillez saisr ci-desso<br>réponse.   | Dasse, celui-ci v<br>rous aurez indig<br>guestion vous se<br>puissent accéd<br>lus une question<br>Question :<br>Réponse : | ous sera envoyé par counier<br>uée ci-dessous.<br>ra posée avant que votre mot de<br>let au panneau de configuration du<br>n dont vous seul connaissez |

**6-** La Fenêtre de configuration du **Mot de Passe administrateur** du Contrôle Parental s'affiche :

- 1. Tapez un mot de passe
- 2. Confirmez le mot de passe

L'administrateur doit créer une question et une réponse secrète.

En cas d'oubli du mot de passe, cette question sera posée.

Si la réponse secrète n'est pas renseignée, votre mot de passe vous sera envoyé par email sur l'adresse email indiquée :

- 3. Tapez une question secrète
- 4. Tapez une réponse
- 5. Tapez l'adresse email à laquelle le mot de passe oublié devra être envoyé
- 6. Cliquez ensuite sur **OK** pour terminer l'installation

Le mot de passe enregistré devient le mot de passe Parent ou aussi appelé Administrateur.

Redémarrez ensuite l'ordinateur pour que l'installation du logiciel soit réussie.

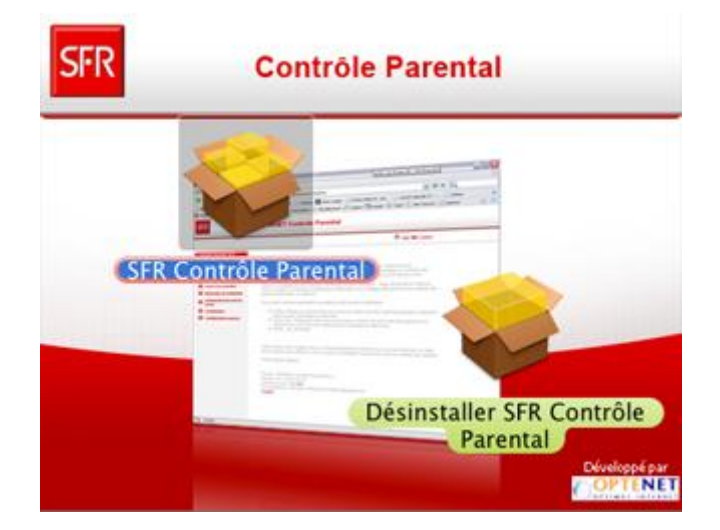

## Pour une installation réussie sous Mac OS

Pour installer le Contrôle Parental SFR sur votre ordinateur fonctionnant sous Mac OS, suivez les étapes suivantes :

Assurez-vous avant tout qu'il ne reste aucun logiciel de Contrôle Parental installé sur votre ordinateur. Si tel est le cas, désinstallez ou désactivez le pour éviter tout conflit.

1- **Téléchargez** le logiciel depuis notre <u>site sécurité SFR</u> puis **cliquez** sur l'icône du programme pour lancer l'installation :

2- La fenêtre du contrat de licence apparaît, acceptez les termes du contrat de licence et cliquez ensuite sur **Continuer** 

3- Choisissez l'emplacement du dossier d'installation (en général déjà sélectionné par défaut), et cliquez sur **Continuer** 

4- Sélectionnez ensuite l'un des deux profils proposés, un seul choix est accepté pour l'installation.

L'administrateur pourra créer d'autres profils lorsque l'installation sera terminée.

- Enfant
- Adolescent
- Cliquez sur Continuer

| Saisissez le mot de passe qui vous perm<br>d'activer et de désactiver le système de fil<br>d'activer et de désactiver le système de fil<br>d'activer de fil<br>d'activer de fil<br>d'activer de fil<br>d'activer de fil<br>d'activer et de désactiver le système de fil<br>d'activer de fil<br>d'activer d'activer d'activer d'act | ntroduction<br>Jcence                                                                                                 |
|----------------------------------------------------------------------------------------------------|----------------------------------------------------------------------------------------------------|
| Administrateur desions.<br>8 Type d'installation<br>9 Installation<br>9 Résumé Question de sécurité:<br>Email:<br>Email:                                                                                                    | Vestination<br>(vpe d'installation<br>dot de Passe<br>udministrateur<br>(vpe d'installation<br>installation<br>bésumé |

5- La Fenêtre de configuration du Mot de Passe administrateur du Contrôle Parental s'affiche, il faudra compléter plusieurs champs.

- Un mot de passe et le confirmer.

Le mot de passe enregistré devient le mot de passe Parent ou aussi appelé Administrateur.

## - Une question de sécurité

L'administrateur doit créer une question et une réponse de sécurité. En cas d'oubli du mot de passe, cette question sera posée.

Si la réponse de sécurité n'est pas renseignée, votre mot de passe vous sera envoyé par email sur l'adresse email indiquée

- Une adresse email à laquelle le mot de passe oublié sera envoyé
- Cliquez ensuite sur Valider puis Continuer pour terminer l'installation

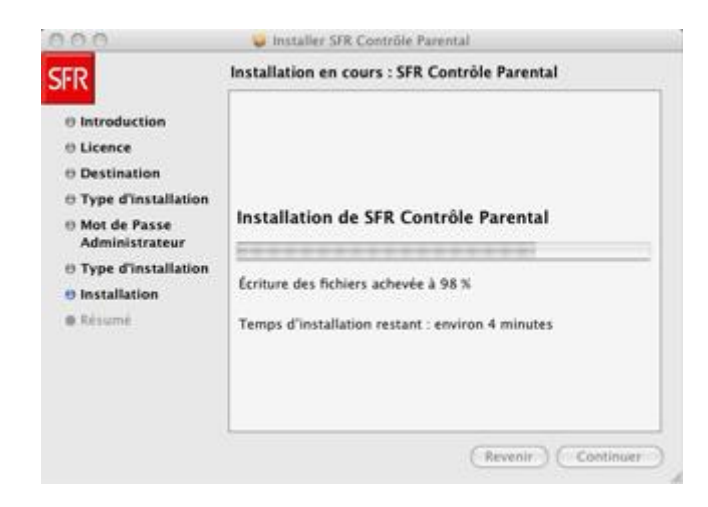

La fenêtre ci-contre apparaît, patientez pendant la finalisation de l'installation.

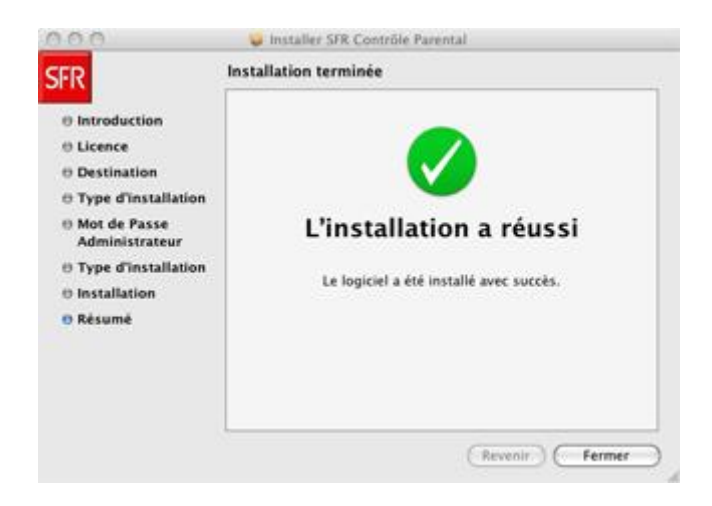

**Redémarrez** ensuite l'ordinateur lorsque que vous aurez obtenu la fenêtre ci-contre qui vous confirme que l'installation du logiciel a réussi.